Manual de Instalação da VPN-UNIR (GlobalProtect App para Windows)

(O acesso a vpn é habilitado ao usuário após a solicitação Via Sistema SOS, após a liberação de acesso o usuário deve seguir o tutorial abaixo)

1 - Passo- Verificando o tipo do seu Sistema Operacional

1.1. Antes da instalação, verifique sua versão do Windows (32 ou 64 bits)

Basta pressionar juntamente a tecla com o logotipo do Windows e a tecla "Pause

Break".

Em tipo de sistema, veja se é 32 ou 64 bits, conforme o exemplo abaixo.

| Painel de Controle  | Exibir informações bási         | cas sobre o computador                                                |
|---------------------|---------------------------------|-----------------------------------------------------------------------|
| dor de Dispositivos | Edição do Windows               |                                                                       |
| ações remotas       | Windows 10 Pro                  |                                                                       |
| do sistema          | © 2019 Microsoft Corporat       | tion. Todos os direitos reservados.                                   |
| ações avançadas do  |                                 |                                                                       |
|                     | Sistema                         |                                                                       |
|                     | Processador:                    | Intel(R) Core(TM) i7-4770 CPU @ 3.40GHz 3.40 GHz                      |
|                     | Memória instalada (RAM):        | 24,0 GB (utilizável: 23,9 GB)                                         |
|                     | Tipo de sistema:                | Sistema Operacional de 64 bits, processador com base em x64           |
|                     | Caneta e Toque:                 | Nenhuma Entrada à Caneta ou por Toque está disponível para este vídeo |
|                     | Nome do computador, domín       | io e configurações de grupo de trabalho                               |
|                     | Nome do computador:             | t66979                                                                |
|                     | Nome completo do<br>computador: | t66979.unir.br                                                        |
|                     | Descrição do computador:        |                                                                       |
|                     | Domínio:                        | unir.br                                                               |
|                     | Ativação do Windows             |                                                                       |
|                     | Windows ativado Ler os T        | ermos de Licença para Software Microsoft                              |
|                     | ID do Produto (Product ID)      | 00330-80000-00000-0.0652                                              |

## 2. Baixar o instalador

2.1. Acessar o site "<u>https://200.129.139.50/global-protect/login.esp</u>" e logar com seu usuário/senha do SIGAA.

| С | A Não seguro      | 200.129.139.50/ | global-protect/ | login.esp                | © ☆ Q                | Ħ |
|---|-------------------|-----------------|-----------------|--------------------------|----------------------|---|
| * | UNIR - Sistema de | 🖸 🖸 📙 tra       | abalho 📙 AD     | 🎯 pfinterior.unir.br - S | 📙 palo alto 📙 imagem | ; |
|   |                   |                 |                 |                          |                      |   |
|   |                   |                 | _               |                          |                      |   |
|   |                   |                 | . III r         | aloalt                   | 0                    |   |
|   |                   |                 |                 | NETWO                    | RKS®                 |   |
|   |                   |                 |                 |                          |                      |   |
|   |                   |                 | Clobal          | Protoct Ports            |                      |   |
|   |                   |                 | Giubai          | FIOLECL FUILE            | 11                   |   |
|   |                   | Use             | ername          |                          |                      |   |
|   |                   | Pa              | ssword          |                          |                      |   |
|   |                   |                 |                 |                          |                      |   |
|   |                   |                 | LO              | GIN                      |                      |   |
|   |                   |                 |                 |                          |                      |   |

3. Escolha a versão para download conforme o "Item 1.1"

| paloalto<br>NETWORKS®                                                                                                    |  |
|----------------------------------------------------------------------------------------------------|--|
| GlobalProtect Portal                                                                                                    |  |
| Download Windows 32 bit GlobalProtect agent                                                                                                    |  |
| Download Windows 64 bit GlobalProtect agent                                                                                                    |  |
| Download Mac 32/64 bit GlobalProtect agent                                                                                                    |  |
| Windows 32 bit OS needs to download<br>and install Windows 32 bit GlobalProtect<br>agent.<br>Windows 64 bit OS needs to download<br>and install Windows 64 bit GlobalProtect<br>agent.<br>Mac OS needs to download and install<br>Mac 32/64 bit GlobalProtect agent. |  |

4. Após será baixado o arquivo "GlobalProtect64.msi" na pasta "Downloads", em seguida você deve mover o arquivo para a pasta "Disco Local (c:)". Obs: O programa só irá executar corretamente se tiver neste local.

| 늘   🛃 📙 🖛         |                     | Gerenciar              | Disco Local (C:)  |                  |           |
|-------------------|---------------------|------------------------|-------------------|------------------|-----------|
| Arquivo Início Co | ompartilhar Exibir  | Ferramentas de Unidade |                   |                  |           |
| ← → ~ ↑ ≦ →       | Este Computador > D | lisco Local (C:) 🔸 🛛 📶 |                   |                  |           |
|                   | Nome                |                        | Data de modificaç | Тіро             | Tamanho   |
| 🖈 Acesso rapido   | 🔂 GlobalProtect     | t64                    | 18/03/2020 08:15  | Pacote do Windo  | 31.877 KB |
| Area de Trabalho  | .rnd                |                        | 21/02/2018 14:03  | Arquivo RND      | 1 KB      |
| 👆 Downloads 🛛 🖈   | 2016-10-27 15       | 50202                  | 27/10/2016 15:02  | Foxit Reader PDF | 168 KB    |

## 5. Instalação

5.1. Clique em instalar o arquivo "GlobalProtect64", em seguida clique no link "Continuar instalação fora do Store"

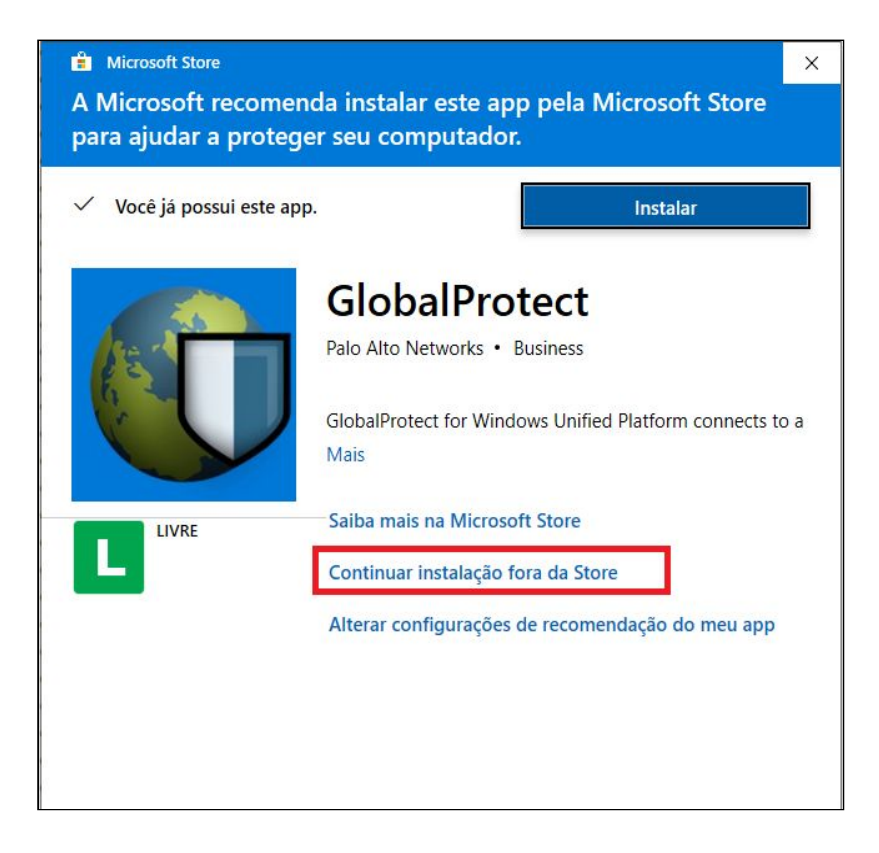

5.2 Clique no botão "Next"

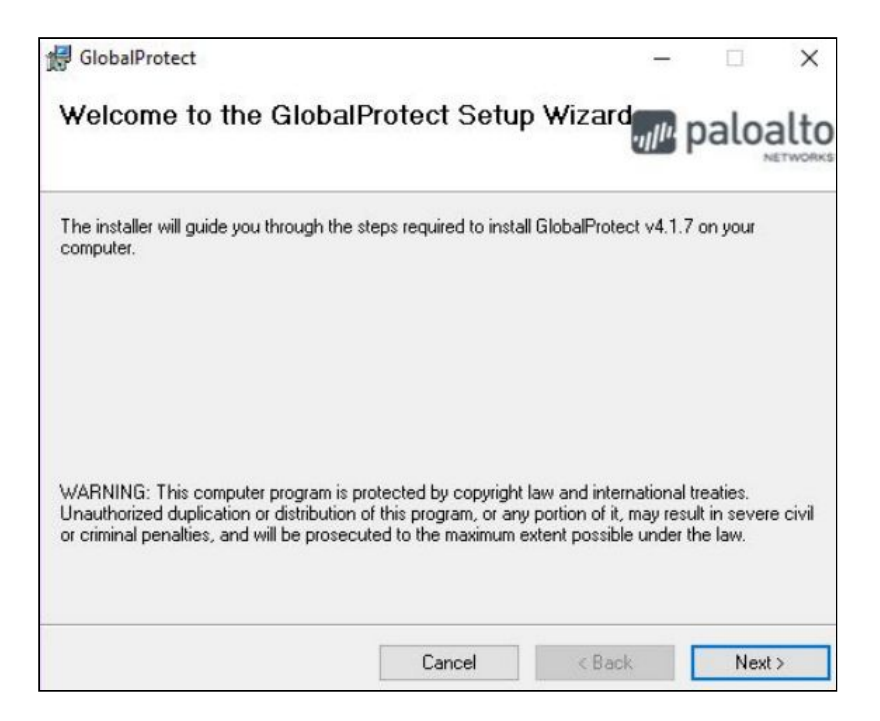

5.3. Mantenha o local padrão de repositório e Clique no botão "Next"

| Select Installation Folder                                             | .,,,,,,,,,,,,,,,,,,,,,,,,,,,,,,,,,,,,,, | palo                | alt    |
|------------------------------------------------------------------------|-----------------------------------------|---------------------|--------|
| he installer will install GlobalProtect to the following folder.       |                                         |                     |        |
| o install in this folder, click "Next". To install to a different fold | er, enter it below                      | or click "Bro       | owse". |
|                                                                        |                                         |                     |        |
| <u>F</u> older:                                                        |                                         |                     |        |
| Eolder:<br>C:\Program Files\Palo Alto Networks\GlobalProtect\          |                                         | Browse.             |        |
| Eolder:<br>C:\Program Files\Palo Alto Networks\GlobalProtect\          |                                         | Browse.<br>Disk Cos | <br>t  |
| Eolder:<br>C:\Program Files\Palo Alto Networks\GlobalProtect\          |                                         | Browse.<br>Disk Cos | <br>t  |
| Eolder:<br>C:\Program Files\Palo Alto Networks\GlobalProtect\          |                                         | Browse.<br>Disk Cos | <br>t  |
| Eolder:<br>C:\Program Files\Palo Alto Networks\GlobalProtect\          |                                         | Browse.<br>Disk Cos |        |

5.4. Clique no botão "Next"

| GlobalProtect                                 |                    |        | - |      | ×    |
|-----------------------------------------------|--------------------|--------|---|------|------|
| Confirm Installation                          |                    |        |   | alog | alto |
| The installer is ready to install GlobalProte | ect on your comput | er.    |   |      |      |
| Click "Next" to start the installation.       |                    |        |   |      |      |
|                                               |                    |        |   |      |      |
|                                               |                    |        |   |      |      |
|                                               |                    |        |   |      |      |
|                                               |                    |        |   |      |      |
|                                               |                    |        |   |      |      |
|                                               |                    |        |   |      |      |
|                                               | Cancel             | < Back | 1 | Next | >    |

## 5.4. Aguarde...

| 🖟 GlobalProtect                   | t     |   |       | ×    |
|-----------------------------------|-------|---|-------|------|
| Installing GlobalProtect          |       |   | oalog | alto |
| GlobalProtect is being installed. |       |   |       |      |
| Please wait                       |       |   |       |      |
|                                   |       |   |       |      |
|                                   |       |   |       |      |
|                                   |       |   |       |      |
| Cancel                            | < Bac | * | Next  | >    |

5.5. Cliquem em "Close" após o término da instalação

| GlobalProtect                                  |        |        |                                         |      | ×    |
|------------------------------------------------|--------|--------|-----------------------------------------|------|------|
| Installation Complete                          |        |        | .,,,,,,,,,,,,,,,,,,,,,,,,,,,,,,,,,,,,,, | palo | alto |
| GlobalProtect has been successfully installed. |        |        |                                         |      |      |
| Ulick "Ulose" to exit.                         |        |        |                                         |      |      |
|                                                |        |        |                                         |      |      |
|                                                |        |        |                                         |      |      |
|                                                |        |        |                                         |      |      |
|                                                |        |        | _                                       |      |      |
| (                                              | Cancel | < Bacl | k.                                      | Clos | e    |

## 6. Conexão

6.1. Após instalação irá aparecer a tela abaixo solicitando o endereço do portal, coloque "200.129.139.50" e clique em "Connect"

| o Globa | IProto<br>addres                  | ect                                              |
|---------|-----------------------------------|--------------------------------------------------|
| .139.5  | 0                                 |                                                  |
| onnect  |                                   |                                                  |
|         | o Globa<br>your portal<br>0.139.5 | o GlobalProte<br>your portal address<br>0.139.50 |

6.2. Entre com seu login (usuário /senha) do SIGAA

| GlobalPro | tect             |          |        | -       |
|-----------|------------------|----------|--------|---------|
|           | Sign In          |          |        |         |
| 00        | Enter login crea | lentials |        |         |
|           | Portal:          |          |        |         |
|           | Username: (      | CPF      |        |         |
|           | Password:        | •••••    | •••••• |         |
|           |                  |          | Cancel | Sign In |

6.3. Após o login irá aparecer a confirmação de conexão

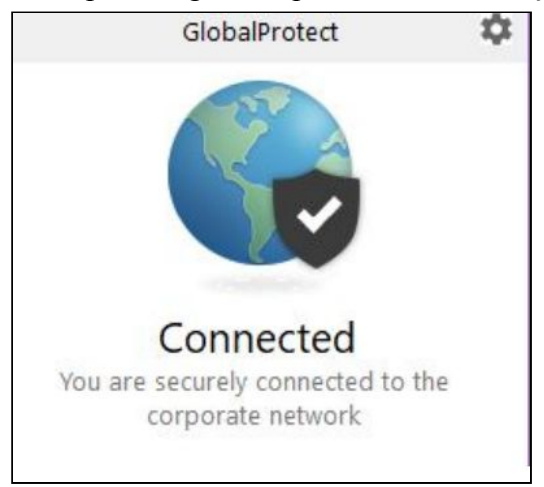

7- Após a conexão estabelecida você pode acessar os recursos da instituição como se estivesse na UNIR, incluindo os servidores de arquivos internos.

Qualquer dificuldade para acesso a esse recurso deve ser informado através do Sistema de Ordem Serviço (SOS) e ligar no 2182-2179.